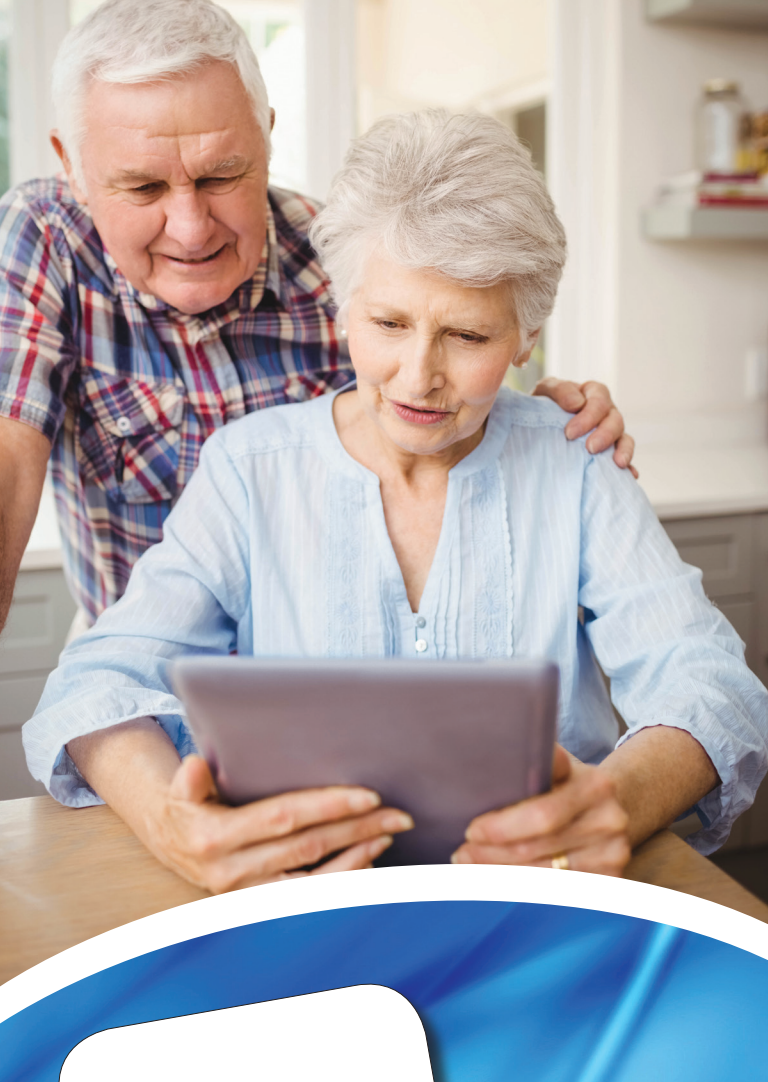

mdinr. App

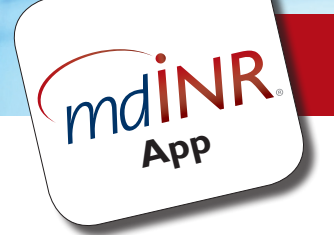

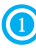

() Download mdINR from the iTunes App Store.

## Log in to the app

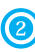

Open the app from your home screen by tapping the icon: mdiNR

3 Log into the app with your Patient ID and PIN and press Login.

| •0000 | vodaf      | one Ul | < ? | 14  | :54 |    | > | \$ 56% | <b></b> + |
|-------|------------|--------|-----|-----|-----|----|---|--------|-----------|
|       |            |        | 6   | d   | in  | ID |   |        |           |
|       |            |        | 11  | IU  | IIN | R. |   |        |           |
| Þ     | Patient ID |        |     |     |     |    |   |        |           |
| PIN   |            |        |     |     |     |    |   |        |           |
|       |            |        |     |     |     |    |   |        |           |
|       |            |        |     |     |     |    |   |        |           |
|       |            |        |     |     |     |    |   |        |           |
|       |            |        |     |     |     |    |   |        |           |
|       |            |        |     |     |     |    |   |        |           |
| 1     | 2          | 3      | 4   | 5   | 6   | 7  | 8 | 9      | 0         |
| -     | 1          | :      | ;   | (   | )   | £  | & | @      | "         |
| #+=   |            | •      | ,   |     | ?   | I  | ' |        | $\otimes$ |
| ABC   | Q          |        |     | spa | ace |    |   | Nex    | at        |

**TIP:** Your device needs to be connected to the internet to log in. Make sure you have a working cellular or Wi-Fi connection.

## Submit a test result

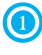

(1) Complete an INR test with your Roche CoaguChek<sup>®</sup> XS device in the usual way.

② Log into the app as described in this guide.

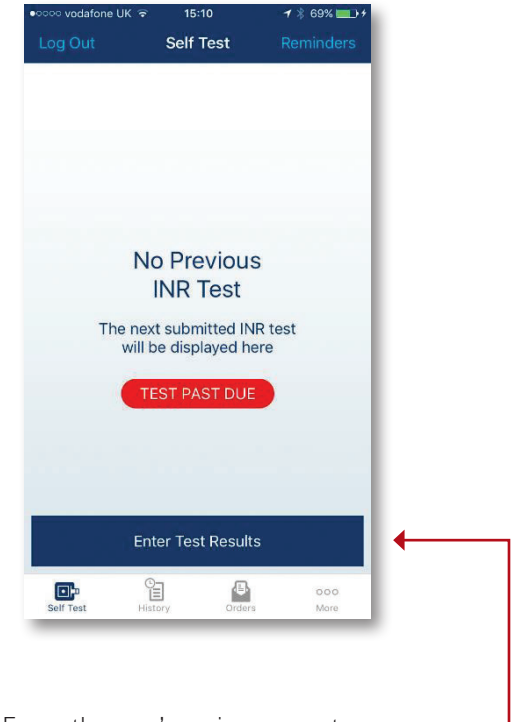

From the app's main screen, tap **Enter Test Results.** 

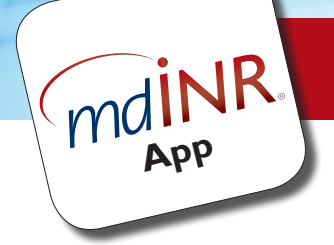

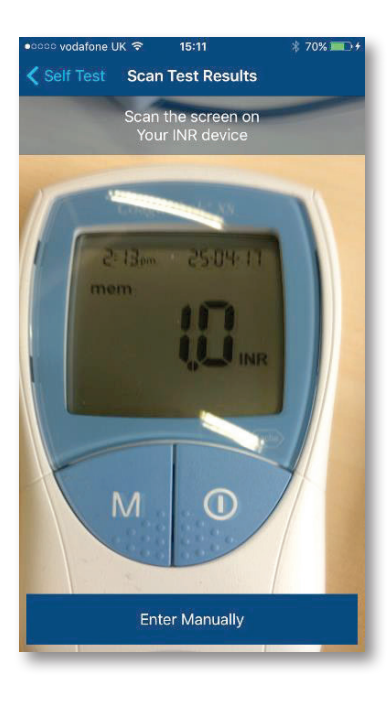

Point the phone's camera at the display of CoaguChek<sup>®</sup> XS device until the app shows a green square around the display of the device.

#### TIPS:

You may have to move the phone or CoaguChek XS device to get it into the right position.

As soon as the app detects a valid result, it will progress to the next step automatically.

If you can't get the app to read the results, you can enter them manually by tapping **Enter Manually** at the bottom of the screen.

The app will show the results on screen once it has detected them. Double-check to make sure they are correct. If everything is OK, press Submit.

| ••••• vodafone | UK 🗟                 | 3:52 pm          | ≵ 44% ∎🕞    |
|----------------|----------------------|------------------|-------------|
| Close          | Ente                 | r Test Results   |             |
| 1.0            |                      |                  |             |
| 25/04/20       | 17                   |                  |             |
| 2:13 PM        |                      |                  |             |
|                |                      | Submit           |             |
|                | Coa<br>2: (3-<br>nem | 25-04- 17        |             |
| Alwa           | iys Auto             | o-Scan Results v | vith Camera |

#### TIPS:

If any of the values are wrong, you can edit them before sending them by tapping them.

You will need to be connected to the internet to submit a result. Make sure your phone is connected by cellular or Wi-Fi.

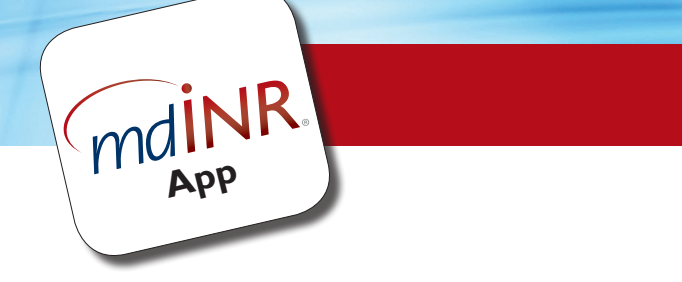

#### Set a reminder

The app allows you to set a reminder to notify you when your next test result is due. You can set the reminder to activate on a day and at a time the suits your schedule. When you tap the notification, it will take you straight to the app where you can log in and submit a test result.

| ••••• vodafone UK 🗢 | 15:37             | ∦ 88% <b>==</b> >≁ |
|---------------------|-------------------|--------------------|
| Close               | Reminders         | Edit               |
| Sci                 | edule Notificatio | ns                 |
| Reminders           |                   |                    |
| 09:00               |                   |                    |
| Every: Wednesda     | у                 |                    |
|                     | Notify Someone    |                    |
| Contact             |                   |                    |
|                     | + Add Contact     |                    |
|                     |                   |                    |
|                     | _                 | _                  |

#### To set a reminder:

🛈 From the app's main screen, tap **Reminders** in the top right.

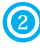

Tap Select Time to select a time of day for the reminder.

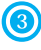

③ Tap Select Day to choose a day of the week for the reminder.

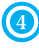

4 Tap Reminders to switch on reminders.

(5) Tap Close in the top left to leave this screen.

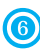

6 A reminder has now been set.

#### TIP:

If you want to disable reminders, you can go back into Reminders and tap the setting to switch it off again at any time.

## **Respond to a reminder**

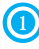

① Tap the reminder

② The mdINR app launches. Enter your PIN.

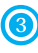

(3) Follow the previous instructions to capture the result.

## Assign a contact to be alerted when you submit your result

The app allows you to automatically send a notification message to a friend or family member each time you submit a result. This gives them peace of mind that the result has been sent.

#### NOTES:

To assign a contact, make sure you have them in your device Contacts list.

An active cellular connection is required to send a message. The feature will not work on non-cellular devices such as iPad and iPod Touch.

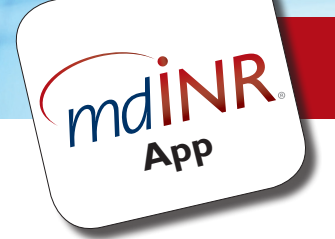

## Assign a contact to be alerted when you submit your result (continued)

(1) From the app's main screen, tap **Reminders** in the top right.

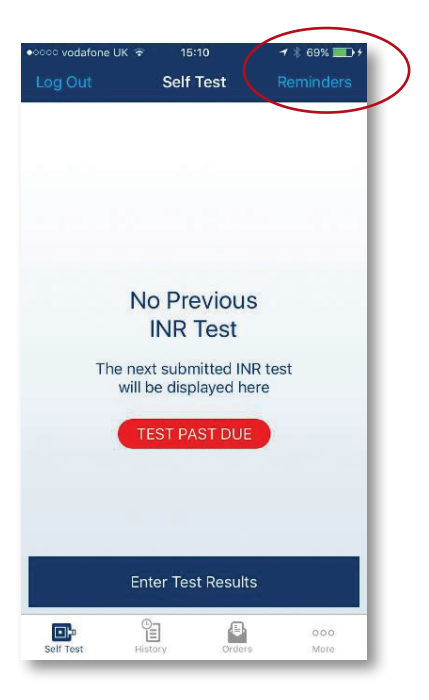

Onder Notify someone, select + Add Contact.

③ Select a contact from your phone's Contacts book.

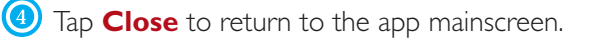

| ••••• vodafone UK 🗢 | 15:37               | * 88% 💼 + |
|---------------------|---------------------|-----------|
|                     | Reminders           | Edit      |
| Sch                 | edule Notifications |           |
| Reminders           |                     |           |
| 09:00               |                     |           |
| Every: Wednesday    | Y                   |           |
| ١                   | lotify Someone      |           |
| Contact             | $\frown$            |           |
|                     | + Add Contact       |           |
|                     | $\smile$            |           |
|                     |                     |           |
|                     |                     |           |
|                     |                     |           |
|                     |                     |           |
|                     |                     |           |
|                     |                     |           |
|                     |                     |           |
|                     |                     | _         |

When you submit your INR result, the person selected will get a message "[Your name] has submitted their INR result"

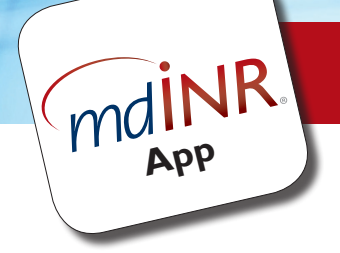

| ●୦୦୦୦ vodafone UK 🐨 | 15:10           | <b>⊀</b> ∦ 69% <b>==</b> }+ |
|---------------------|-----------------|-----------------------------|
|                     | Self Test       | Reminders                   |
|                     |                 |                             |
|                     |                 |                             |
|                     |                 |                             |
|                     |                 |                             |
|                     |                 | _                           |
|                     |                 |                             |
| N                   | o Droviou       | ~                           |
| IN                  | IND Toot        | 5                           |
|                     | INA lest        |                             |
| The nex             | t submitted IN  | IR test                     |
| Will                | oe uispiayeu n  |                             |
| Т                   | EST PAST DUE    |                             |
|                     |                 |                             |
|                     |                 |                             |
|                     |                 |                             |
|                     |                 |                             |
| En                  | ter Test Result | s                           |
|                     |                 |                             |
| Self Test His       | tory Orders     | ooo<br>More                 |
|                     |                 |                             |

## **View previous results**

You can view previous results submitted to mdINR.

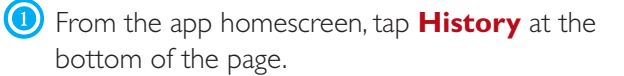

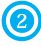

One app will show a list of the previous results.

| 👐 👐 vodafone UK 🗢         | 5:25 pm      | ∦ 82% <b>⊡</b> ∙      |
|---------------------------|--------------|-----------------------|
| Log Out                   | History      |                       |
|                           | This Month   |                       |
| <b>1.0</b> <sub>INR</sub> |              | 5:14 pm<br>17/05/2017 |
|                           | April 2017   |                       |
| <b>1.9</b> <sub>INR</sub> |              | 7:54 pm<br>04/04/2017 |
|                           | March 2017   |                       |
| <b>3.1</b> <sub>INR</sub> |              | 3:51 pm<br>31/03/2017 |
| N                         | ovember 2016 |                       |
| <b>3.1</b>                |              | 3:21 pm<br>29/11/2016 |
| <b>4.8</b>                |              | 3:06 pm<br>21/11/2016 |
| Solf Test Hist            | ory Orders   | 000<br>Moro           |

To view the results as a graph, turn your device so it's in a landscape orientation.

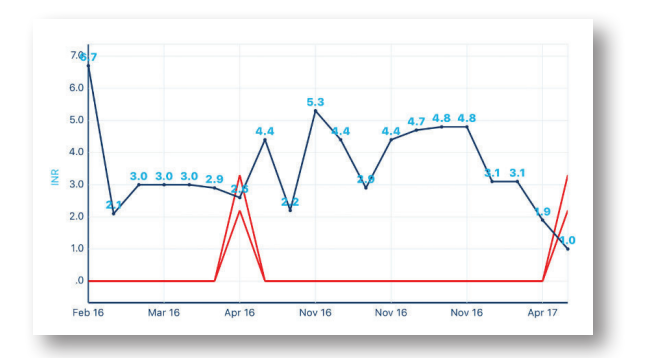

To return to the list view, turn your phone back to a portrait orientation.

(5) You can return to the app's main screen by tapping Self Test at the bottom.

## Help & troubleshooting

If you need help with the app or device, you can read answers to frequently asked questions and contact mdINR via the app.

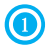

① Tap **More** in the bottom right of the app homescreen.

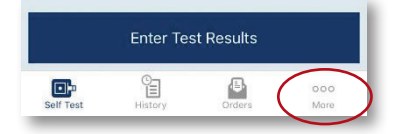

② To read answers to frequently asked questions, tap FAQs.

(3) To contact mdINR tap **Call mdINR** or Email mdINR.

#### NOTES:

A cellular connection is required to make a phone call. Your operator may charge you for the call.

A data connection (cellular or Wi-Fi) is required to email mdINR.

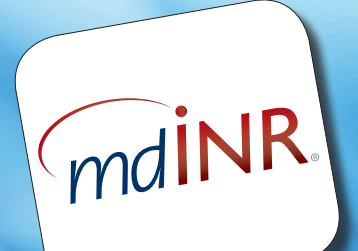